## 🎯 Yamada

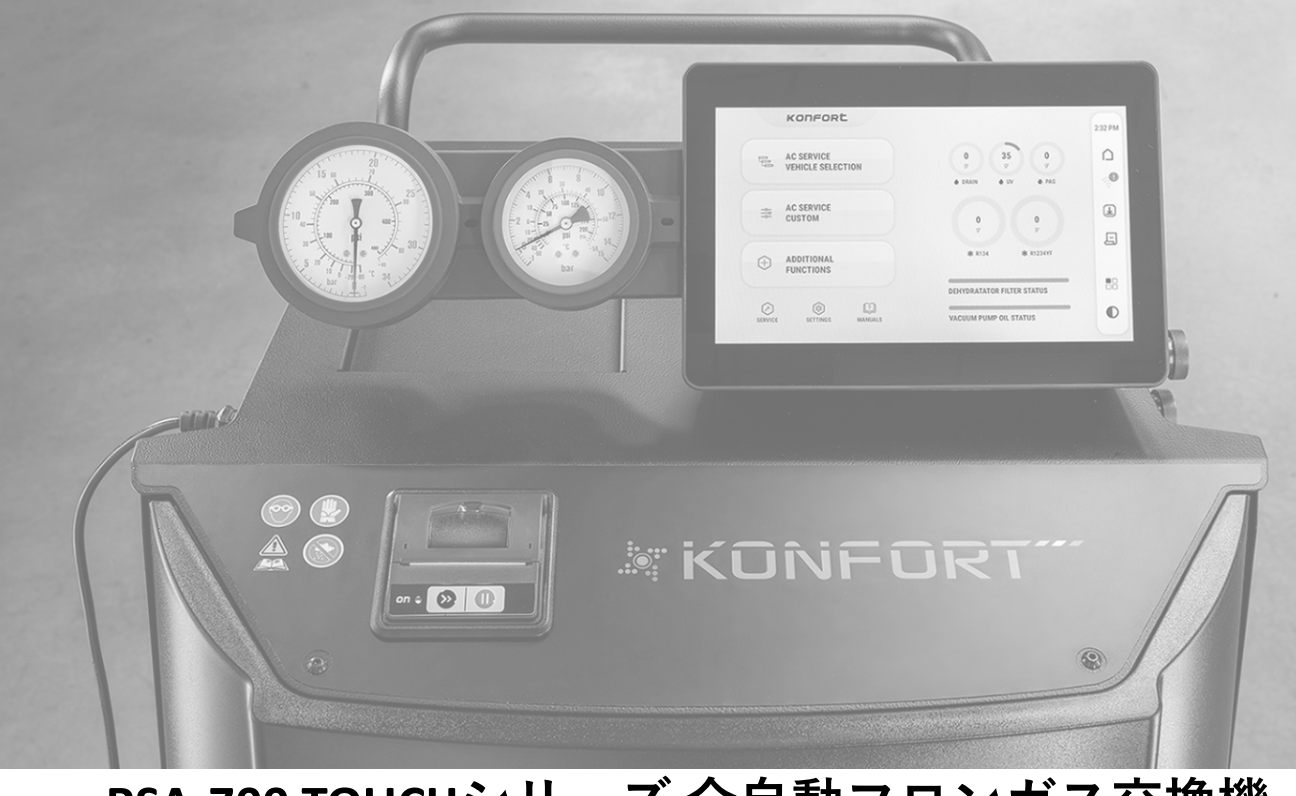

# <u>RSA-700 TOUCHシリーズ 全自動フロンガス交換機</u> ソフトウェア更新手順書

- ◆ RSA-700TOUCHシリーズは、Wi-Fiに 接続することにより最新版のソフ トウェアへの更新が可能です。
- ◆お客様ご自身で定期的に更新を行い、常にソフトウェアを最新の状態にしてご使用ください。
- ◆本手順書は、RSA-700TOUCHシリーズ全ての機種共通でご利用いただけます。

▶ お問い合わせ:0120-518-055
 9:00~12:00 / 13:00~17:00
 ※土日祝日及び弊社休業日を除く

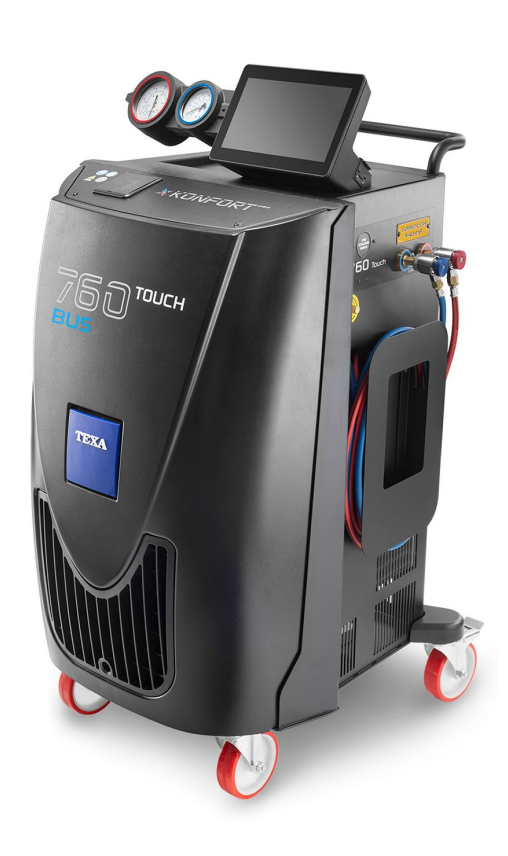

#### 株式会社ヤマダコーポレーション

#### 🛞 yamada

1

Wi-Fiと接続:ホーム画面右端の 🛜 マークをタッチします。

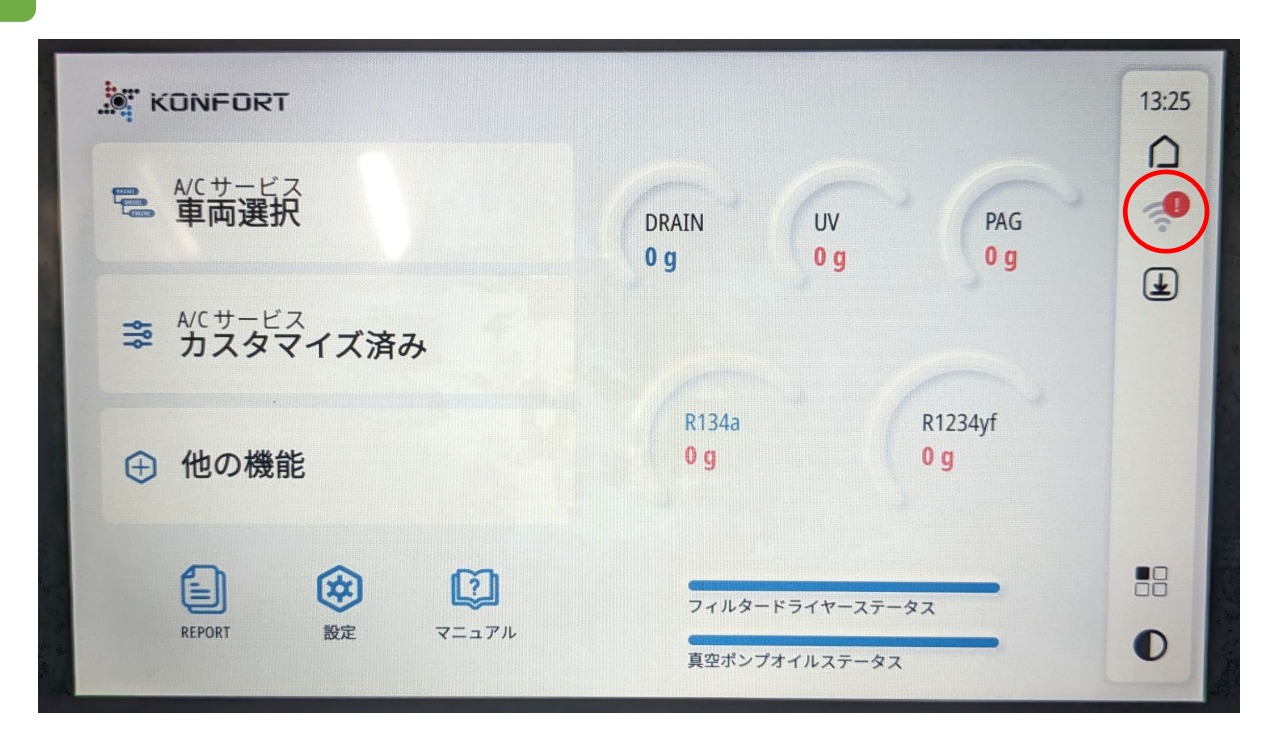

2

Wi-Fiの選択: 接続するWi-Fiネットワーク名をタッチします。

| ( 戻る | Wi-Fi settings |                                   |        | Wi-Fi enabled |  |  |
|------|----------------|-----------------------------------|--------|---------------|--|--|
|      | Saved          |                                   |        |               |  |  |
| 1    |                | 802ZTa-190F9D<br>Not reachable    |        |               |  |  |
|      | Available      |                                   |        |               |  |  |
|      | ((;            | 501HWa-B108FF<br>WPA2-Personal    | 2,4Ghz | ⋳             |  |  |
|      | (î•            | Buffalo-G-4D9E<br>WPA2-Personal   | 2,4Ghz | ⋳             |  |  |
|      | (î:            | W03_B808D7C4AD8D<br>WPA3-Personal | 2,4Ghz | ⋳             |  |  |
|      | Add            | new network                       |        | >             |  |  |

### 🎯 yamada

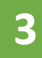

Wi-Fiパスワードの入力:必要に応じてWi-Fiのパスワードを入力します。 ※ご使用のWi-Fiルーターのパスワードを入力してください。

| <ul> <li>WI-FI SETTINDS</li> </ul> | WI-FI enabled |
|------------------------------------|---------------|
| Configure 501HWa-B108FF            | 8             |
| Password                           |               |
| Advanced options                   | ~             |
|                                    |               |
|                                    |               |
|                                    |               |
|                                    |               |

4

Wi-Fiとの接続確認:Wi-Fiと接続されたことを確認します。 ※接続されると"CONNECTED"と表示されます。

| < 戻る | Wi-Fi setti | ngs                               |        |   | Wi-Fi enabled |
|------|-------------|-----------------------------------|--------|---|---------------|
|      | (îŗ         | 501HWa-B108FF<br>CONNECTED        |        | > |               |
|      | Saved       |                                   |        |   |               |
|      |             | 802ZTa-190F9D<br>Not reachable    |        |   |               |
|      | Availa      | ble                               |        |   |               |
|      | ę           | Buffalo-G-4D9E<br>WPA2-Personal   | 2,4Ghz | ⋳ |               |
|      | ÷           | SPD-WLAN-HL<br>WPA2-Personal      | 2,4Ghz | ⋳ |               |
|      | (÷          | W03_B808D7C4AD8D<br>WPA3-Personal | 2,4Ghz | ⋳ |               |
|      |             |                                   |        |   |               |

#### 🛞 yamada

6

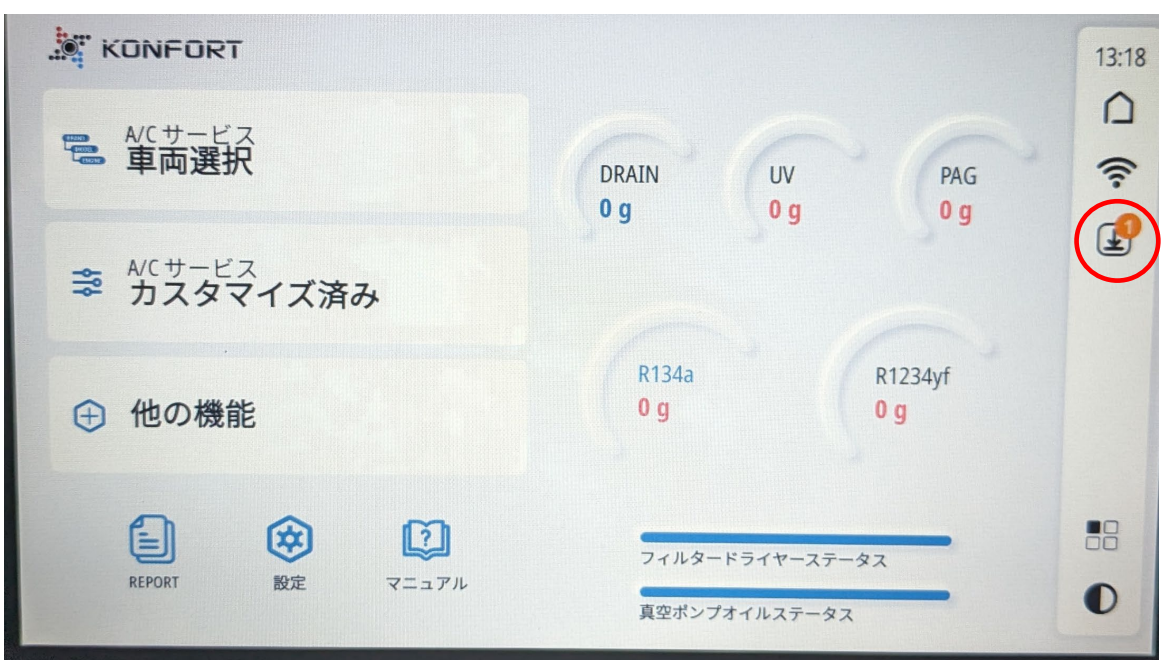

最新版の検索:①画面下部の「更新版を検索」をタッチします。 ②「取得」をタッチし、画面の指示に従い操作して ください。「再起動」をタッチして完了です。

※ 下記画面は一例です。「取得」が表示されているソフトウェアは 全て画面の指示に従い更新してください。

| 0    |
|------|
| 0    |
| 2 取得 |
| •    |
|      |
|      |

以上でソフトウェアの更新は完了です。